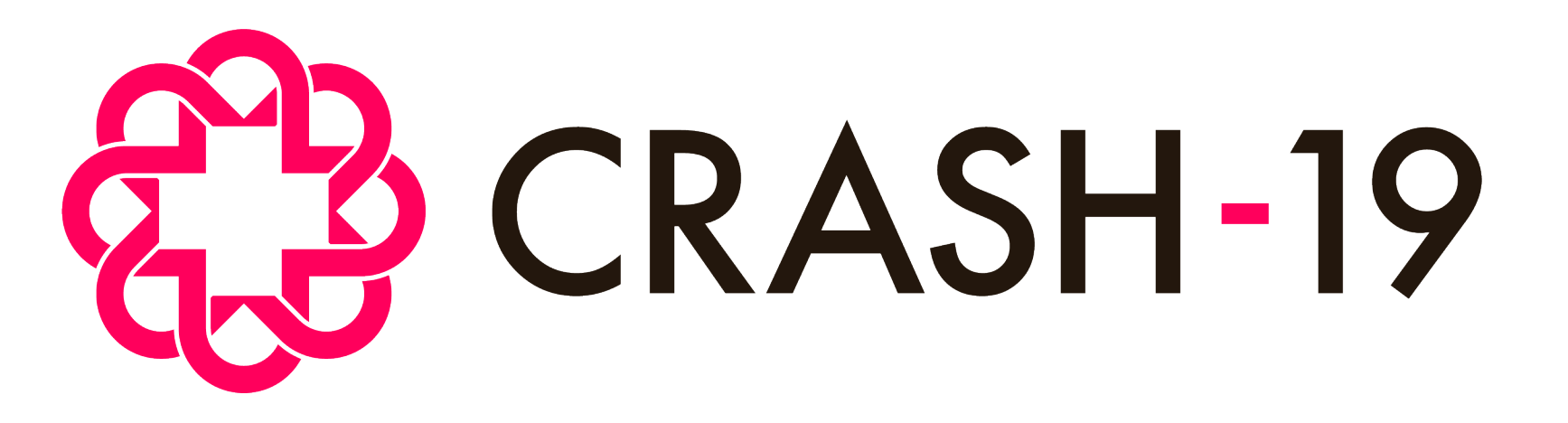

Aspirin, losartan & simvastatin in hospitalised COVID-19 patients: a multinational randomised open-label factorial trial

# How to use the trial database: consent, data entry and randomisation

CRASH-19 How to use the trial database, FINAL v1.0, 06 July 2020. Protocol ID: NCT04343001

### Adding a new patient

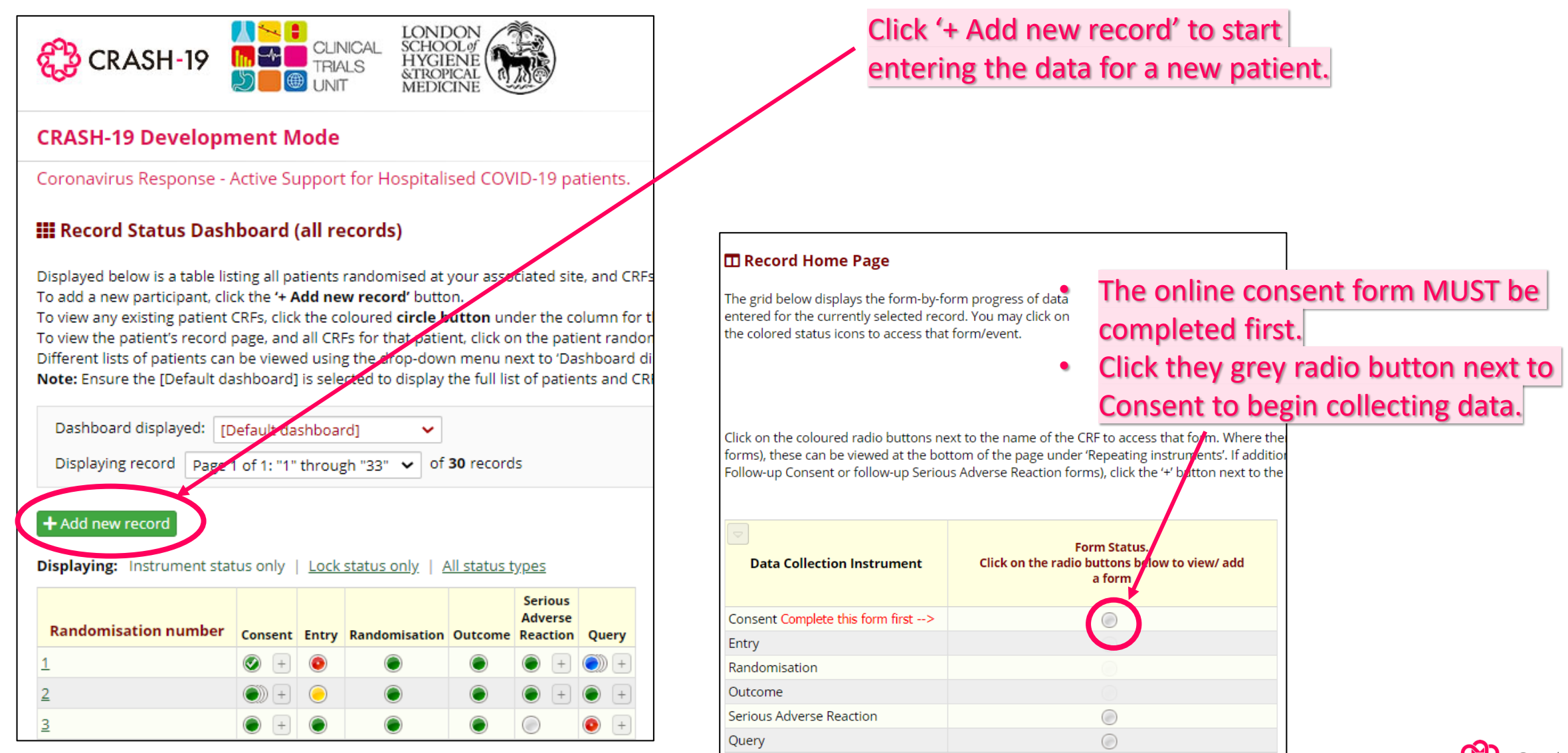

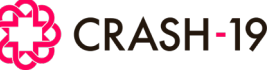

## Adding a new patient and the consent form

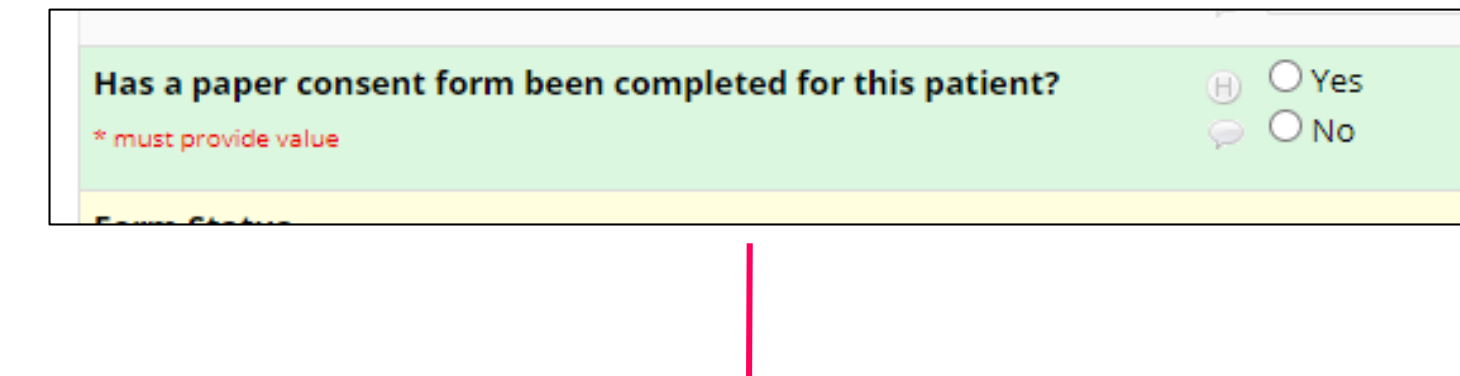

| Has a paper consent form been completed for this patient?<br>* must provide value | <ul> <li>⊕ ○ Yes</li> <li>⇒ ● No</li> </ul>                                                                              | eset |
|-----------------------------------------------------------------------------------|----------------------------------------------------------------------------------------------------|------|
| Type of consent<br>* must provide value                                           | <ul> <li>Patient</li> <li>Personal representative</li> <li>Professional representative</li> </ul>                        | eset |
| Language required for consent form<br>* must provide value                        | <ul> <li>○ English (Pakistan)</li> <li>○ Urdu</li> <li>○ English (Nigeria)</li> <li>○ Yoruba</li> <li>○ Hausa</li> </ul> |      |
| · · · · · · · · · · · · · · · · · · ·                                             | re                                                                                                    | eset |

For all patients, you must first indicate if consent has been obtained already on paper or not.

If it has, you do not need to enter this data. You may select Yes here and move on to collecting the entry data.

Where a paper consent form has not been completed and you need to collect consent electronically, Answer 'No' here, and an online PIS and consent form will open.

Translated copies of the PIS and consent form are also available online for use based on the language you select

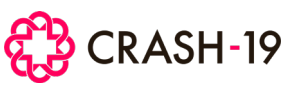

#### Online consent form

| B Salmon Ahmed                                                      | To add a signature, clic<br>signature' and a pop up v<br>in which the relevant pers | k '+Add<br>vill appear<br>on can sign |
|---------------------------------------------------------------------|-------------------------------------------------------------------------------------|---------------------------------------|
| e text and/or sign for themselves but has capacity to give consent. | Add signature                                                                       | ×                                     |
| eve a mark in the signature box.<br>⊖ ○ Yes<br>⊖ ○ No<br>reset      | Participant Signature                                                               |                                       |
|                                                                     | d th<br>   le<br>Save signature <u>reset</u>                                        | reset                                 |

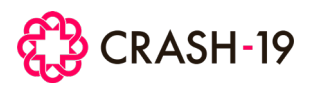

#### **Online consent form**

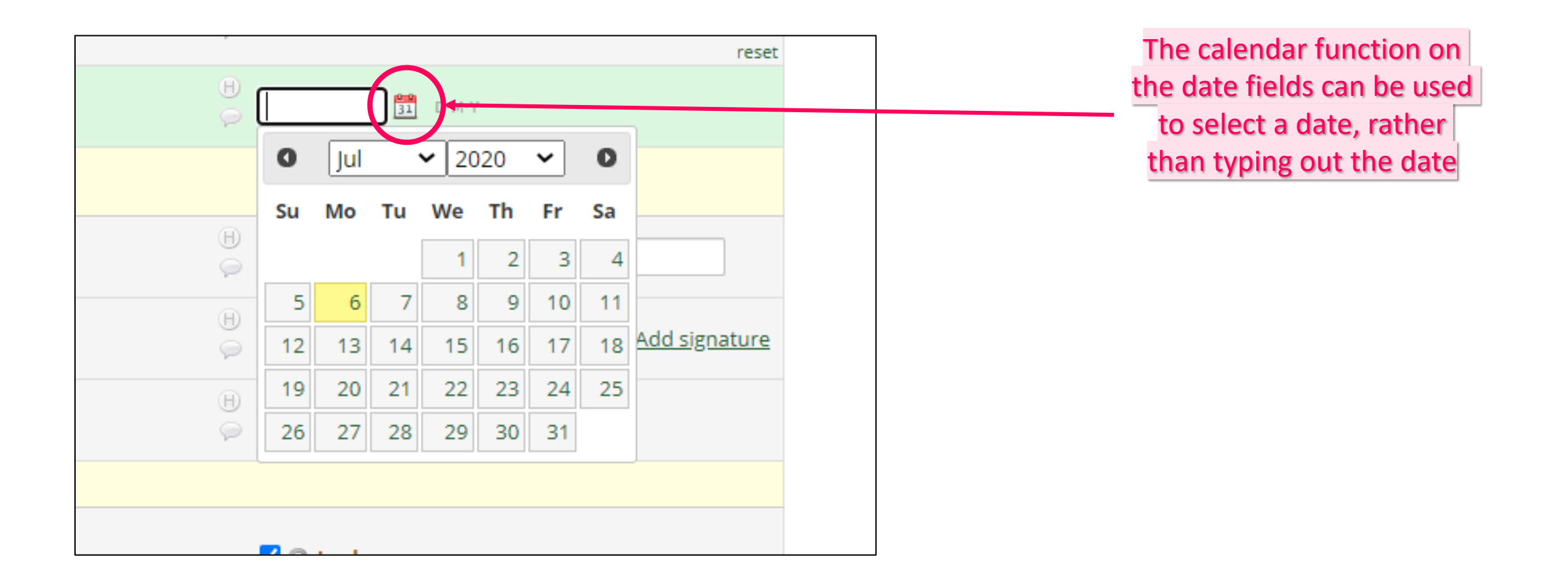

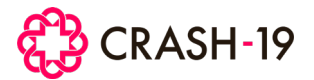

#### **Online consent form**

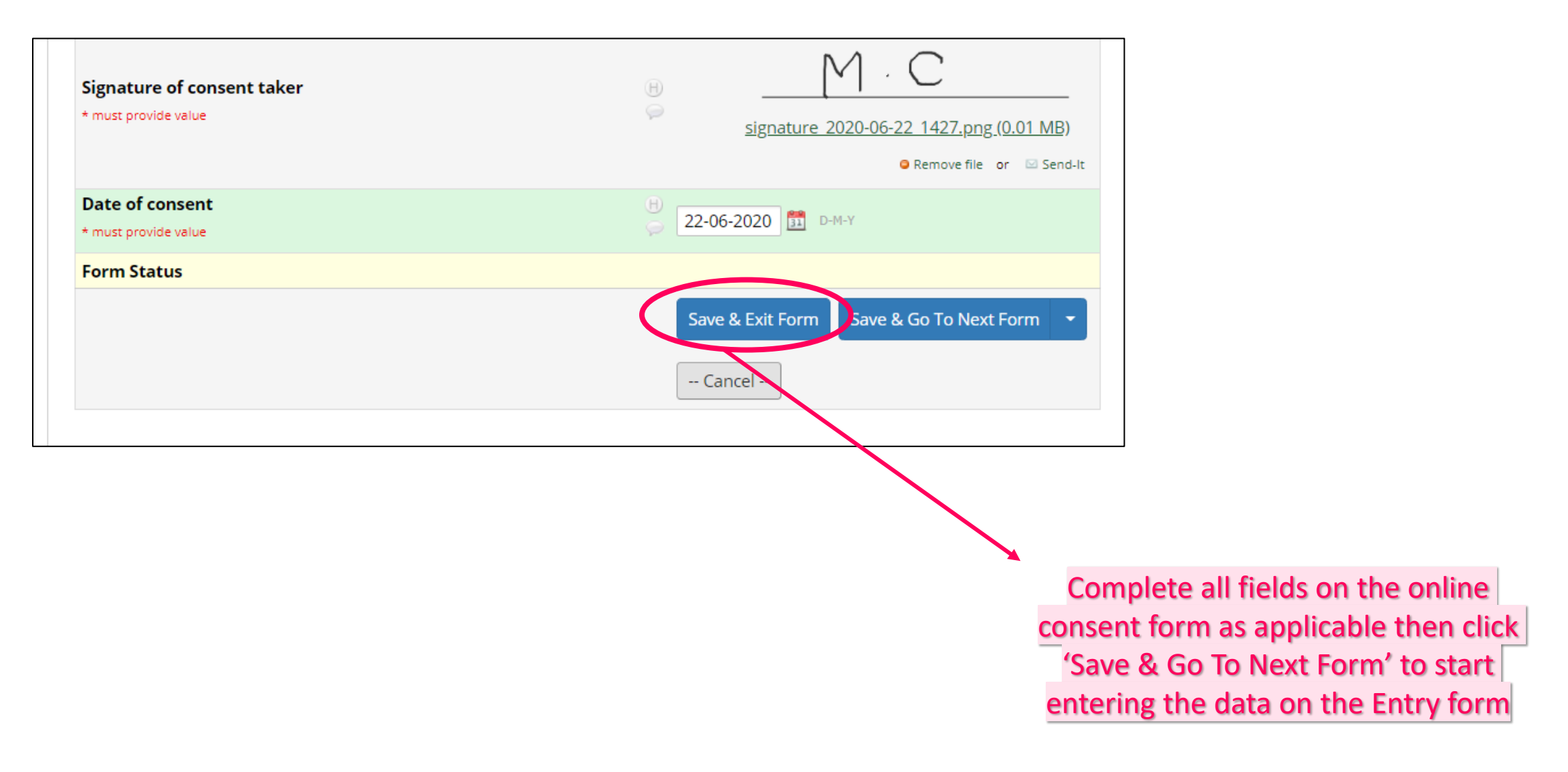

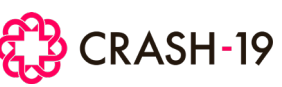

### Entering entry form data

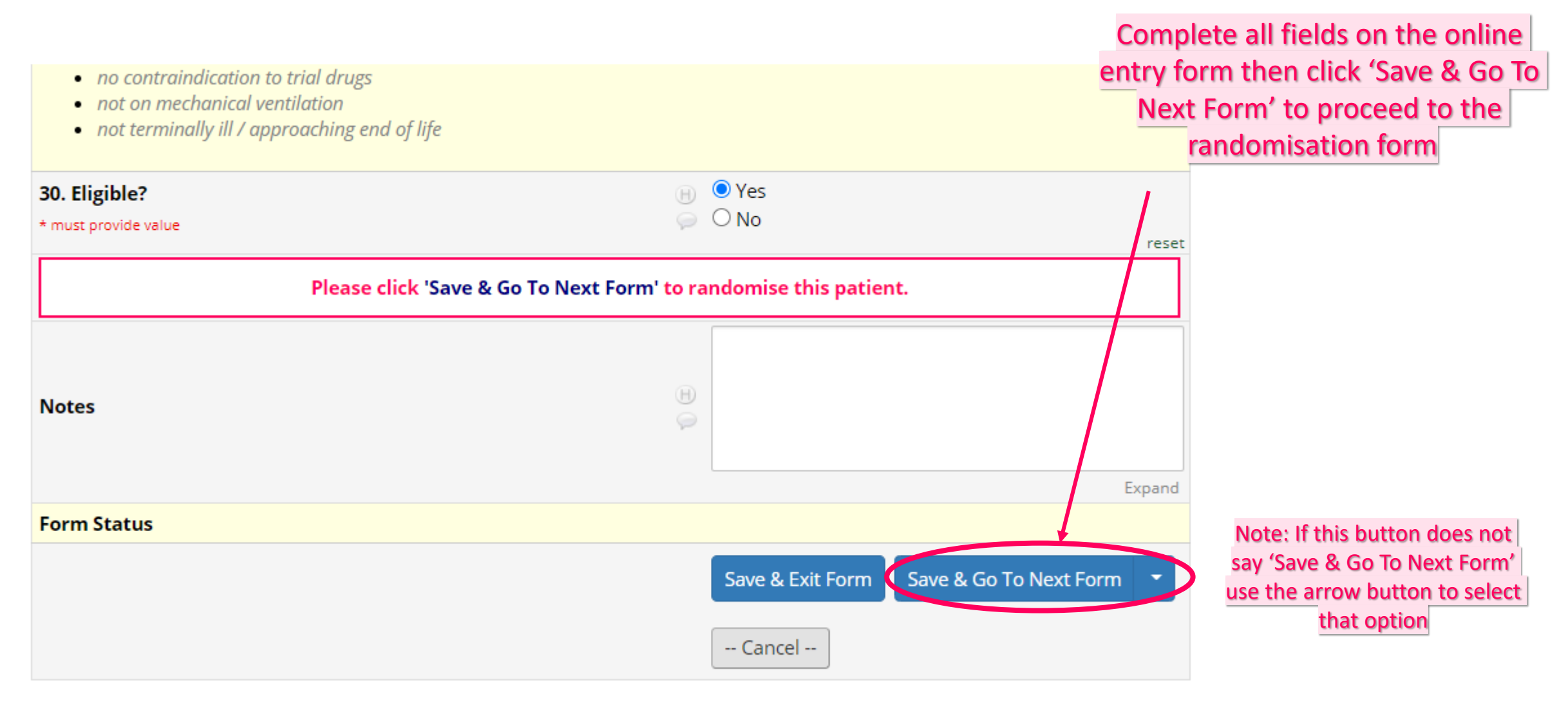

CRASH-19

#### Entering entry form data

| Entry form                                                                                            | CRASH-19                                                         |       |  |  |
|----------------------------------------------------------------------------------------------------|------------------------------------------------------------------|-------|--|--|
| About your Hospital                                                                                   |                                                                  |       |  |  |
| 1. Country<br>* must provide value                                                                    | ○ Pakistan<br>○ Nigeria<br>○ United Kingdom                      | eset  |  |  |
| 2. Hospital name<br>* must provide value                                                              |                                                                  |       |  |  |
| About the patient 3. Date of admission to hospital * must provide value                               | Alerts will appear if any data<br>entered deems the patient      |       |  |  |
| 4. Sex<br>* must provide value                                                                        | <ul> <li>Male</li> <li>→ Female</li> <li>Ineligible.</li> </ul>  | reset |  |  |
| 5. Age<br>(Approximate if unknown)<br>* must provide value                                            | <ul> <li>→ 21</li> <li>→ 0 characters remaining years</li> </ul> |       |  |  |
| WARNING! This patient is not eligible. Stop collecting data and leave the page <u>without</u> saving. |                                                                  |       |  |  |

If you have started entering the data for an ineligible patient, do not collect any more data for this patient and leave the form <u>without</u> saving

![](_page_7_Picture_3.jpeg)

Once on the randomisation form, the randomisation number is provided.

![](_page_8_Figure_2.jpeg)

![](_page_8_Picture_3.jpeg)

![](_page_9_Figure_1.jpeg)

CRASH-19

![](_page_10_Figure_1.jpeg)

![](_page_10_Picture_2.jpeg)

Upon saving the randomisation form, the person randomising will receive an email with the treatment allocation, dose and the automated date and time of randomisation

![](_page_11_Figure_2.jpeg)

![](_page_11_Picture_3.jpeg)

#### Viewing randomised patients at your site on the Record Status Dashboard

![](_page_12_Figure_1.jpeg)

#### Viewing patients data

#### The table of patient's on the Record Status Dashboard will show:

![](_page_13_Figure_2.jpeg)

![](_page_14_Figure_1.jpeg)

Click on a patients randomisation number to go to the patient's 'record home page'.

This will display all CRFs associated to that patient, and whether they have been completed or not

To add a patients outcome form, click the grey radio button

![](_page_14_Picture_5.jpeg)

![](_page_15_Figure_1.jpeg)

![](_page_15_Picture_2.jpeg)

|                                                                                                    | Expand                                                                                          |
|----------------------------------------------------------------------------------------------------|-------------------------------------------------------------------------------------------------|
| 6. Complications                                                                                                    |                                                                                                 |
| Before answering 'YES' to any questions in this section, ple                                                                | ase ensure that the event fulfils the definition given.                                         |
|                                                                                                    |                                                                                                 |
| 6a. Myocardial infarction                                                                                                   | O No                                                                                            |
|                                                                                                    | reset                                                                                           |
| Detection of rise and/or fall of cardiac biomarker values (<br>upper reference limit and with at least one of the following | oreferably troponin) with at least one value above the 99th percentile of the<br>g:             |
| 1. Symptoms of ischaemia                                                                                                    |                                                                                                 |
| <ol> <li>ECG abnormalities: new or presumably new :<br/>Q waves</li> </ol>                                                  | significant ST-T changes or new LBBB (left bundle branch block) or pathological                 |
| 3. Imaging evidence of new loss of viable myoc                                                                              | ardium, or new regional wall motion abnormality                                                 |
| 4. Identification of an intracoronary thrombus                                                                              | by angiography or autopsy                                                                       |
| 5. Cardiac death with symptoms suggestive of r<br>6. Stept thrombosis associated with MI when de                            | nyocaraiai iscnaemia<br>atected by coronany angiography or autonsy in the setting of myocardial |
| ischaemia and with a rise and/or fall of cardia                                                                             | biomarker values with at least one value above the 99th percentile URL                          |
|                                                                                                    |                                                                                                 |
| Ch. Compacting conding foilung                                                                                              | 🛞 🔍 Yes                                                                                         |
| ob. Congestive cardiac failure                                                                                              | O No                                                                                            |
| A clinical diagnosis of baast failure may include the follow                                                                | reset                                                                                           |
| breathlessness when lying flat, fluid retention; jugular ven<br>due to cardiac dysfunction.                                 | ous distension, pulmonary oedema on physical exam or chest x-ray presumed                       |
| 6c. Severe cardiac arrhythmia                                                                                               | ⊖ O Yes                                                                                         |
| -                                                                                                    | V Vo                                                                                            |
| Any arrhythmia that causes symptoms.                                                                                        |                                                                                                 |
|                                                                                                    |                                                                                                 |
| ed and endities                                                                                                    |                                                                                                 |

If you are reporting that the patient experienced any complications listed on the outcome form, please ensure that the trial's definition of that complication is met.

The definitions are provided with each complication

CRASH-19

| Outcome form                                                                                                    | င္လာင္ရ                 | RASH-19                                                                                                    |                                                                                                    |                      |                            |
|----------------------------------------------------------------------------------------------------|-------------------------|----------------------------------------------------------------------------------------------------|----------------------------------------------------------------------------------------------------|----------------------|----------------------------|
| PLEASE COMPLETE AT DEATH, DISCHAR                                                                                                  | RGE OR DAY 28 \         | WHICHEVER COMES FIRST                                                                                                    |                                                                                                    |                      |                            |
| 1.a. Hospital Name<br>1.b. Country<br>2. Patient randomisation number                                                              | ––––<br>Pakistan<br>53  |                                                                                                    |                                                                                                    |                      |                            |
| 3. Outcome<br>3.0 Outcome<br>* must provide value                                                                                  | ⊕ O Death<br>ஒ O Patier | This is defined as 'a new focal neurological def<br>* must provide value<br>Ves  No                                                  | eficit with signs and symptoms lasting more than 24 hours'                                                                 | P                    | Complete ALL fields on the |
| 4. Management     Only report management that occurred/was given after randomisat     4a. Admitted to ICU     t must conside value | tion<br>O Yes<br>O No   | 6j. Gastrointestinal bleeding<br>Any significant upper or lower GI bleeding. The<br>tachycardia, or those likely to need transfusion | he diagnosis of significant bleeding is clinical but may include patients with hypoter<br>on, urgent endoscopy or surgery. | reset<br>Insion, (P) | Exit                       |
|                                                                                                    | 0                       | Yes      No     Yes      No     7. Person completing form     7a. Name     * must provide value     7b. Job title                    | B Madeleine Cargill                                                                                                    | reset                |                            |
|                                                                                                    |                         | * must provide value 7d. Date     * must provide value IF PATIENT DOES NOT HAV                                                       | VE ANY SERIOUS ADVERSE REACTIONS TO REPORT, PLEA<br>'Save & Exit Form'                                                     | ASE                  |                            |
|                                                                                                    |                         | Notes                                                                                                    | B                                                                                                    | Expand               |                            |
|                                                                                                    |                         | Form Status                                                                                                    | Save & Exit Form Save & Go To Next Form Cancel                                                                             | iorm 👻               |                            |

![](_page_17_Picture_2.jpeg)

![](_page_18_Picture_0.jpeg)

![](_page_18_Picture_1.jpeg)

![](_page_18_Picture_2.jpeg)

Clinical Trials Unit London School of Hygiene & Tropical Medicine, Keppel Street London, WC1E 7HT, UK

Email: crash19@Lshtm.ac.uk Phone: +44 (0)20 7299 4684

https://crash19.lshtm.ac.uk